# 家庭における省エネ・再エネ活用設備導入補助金 実績報告書入力手順

令和7年度 環境ネットワーク埼玉

1. マイページURL (実績報告入口)

MyページURLを開き、右上の『実績報告』より、実施します

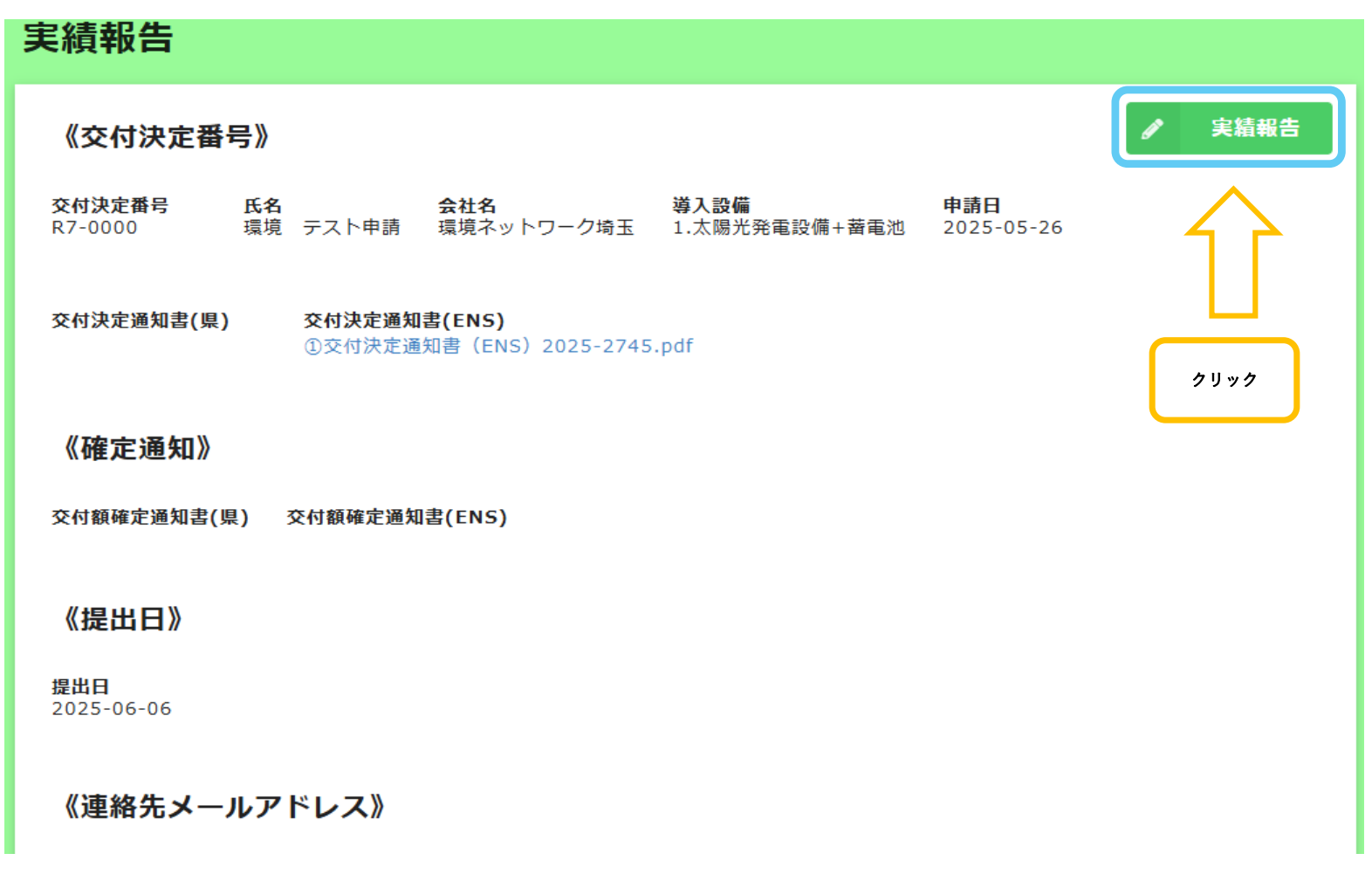

- 2. 実績報告
- ① 交付決定番号、提出日

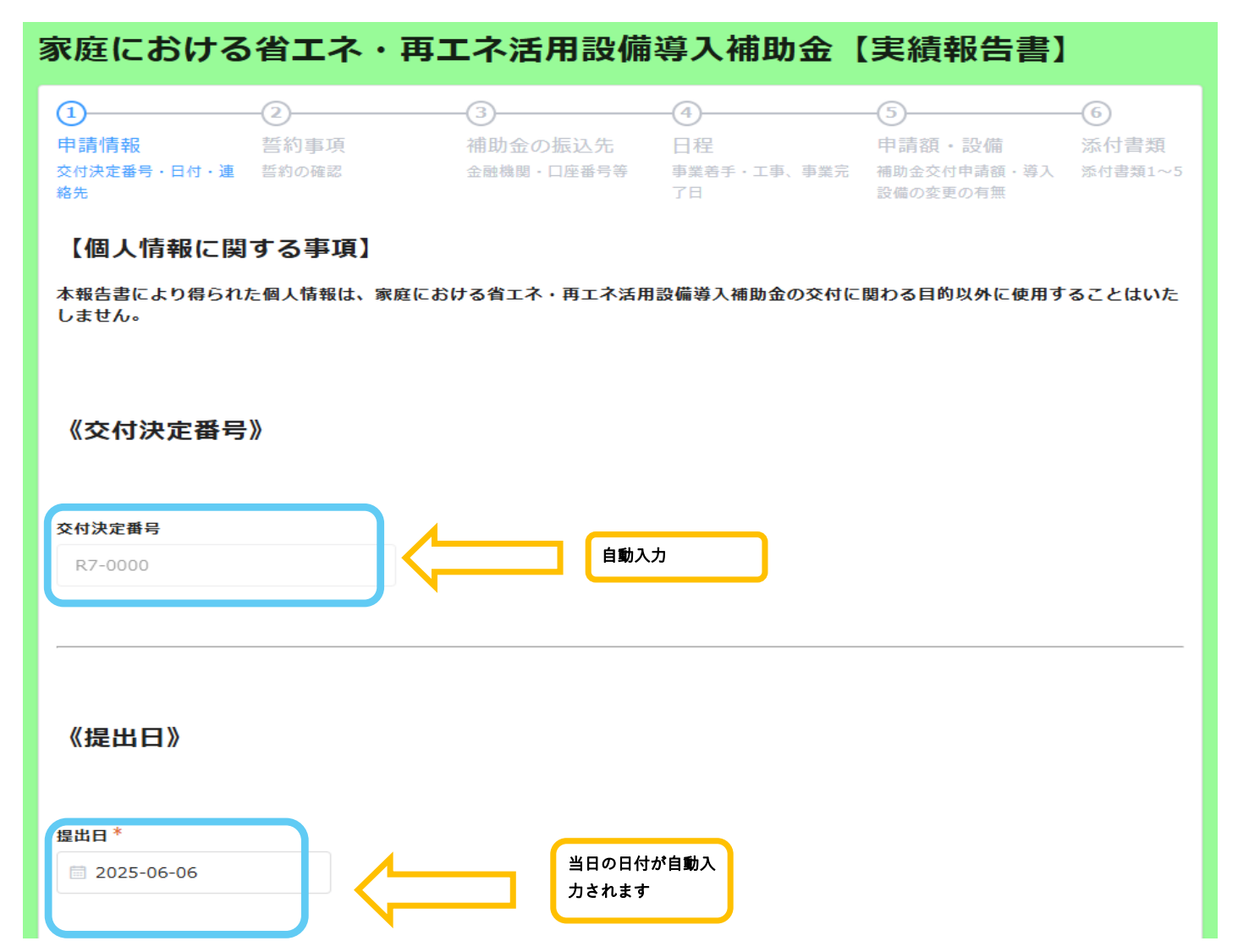

連絡先メールアドレス、申請書類に関するお問い合わせ

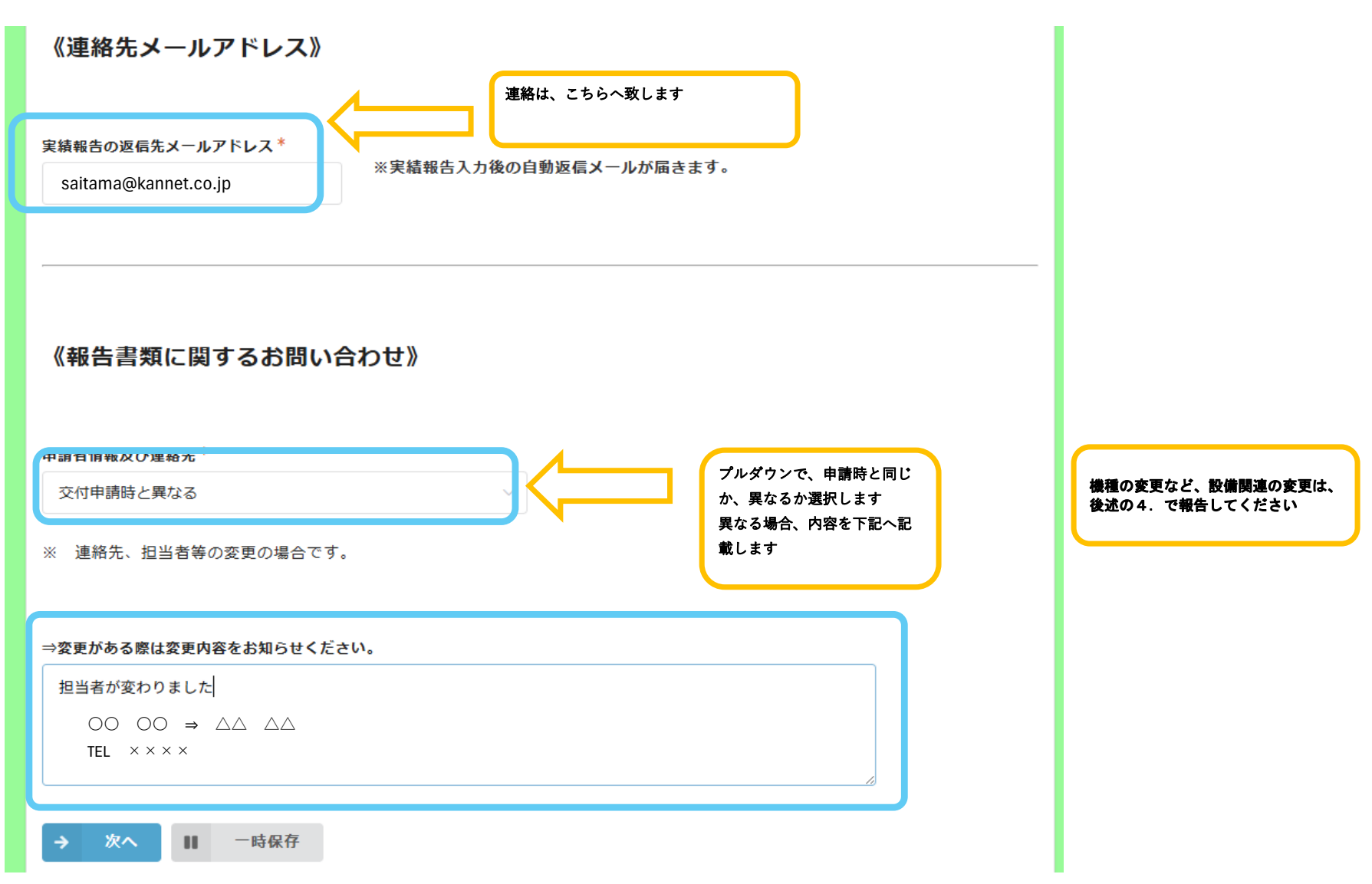

 ② 誓約事項

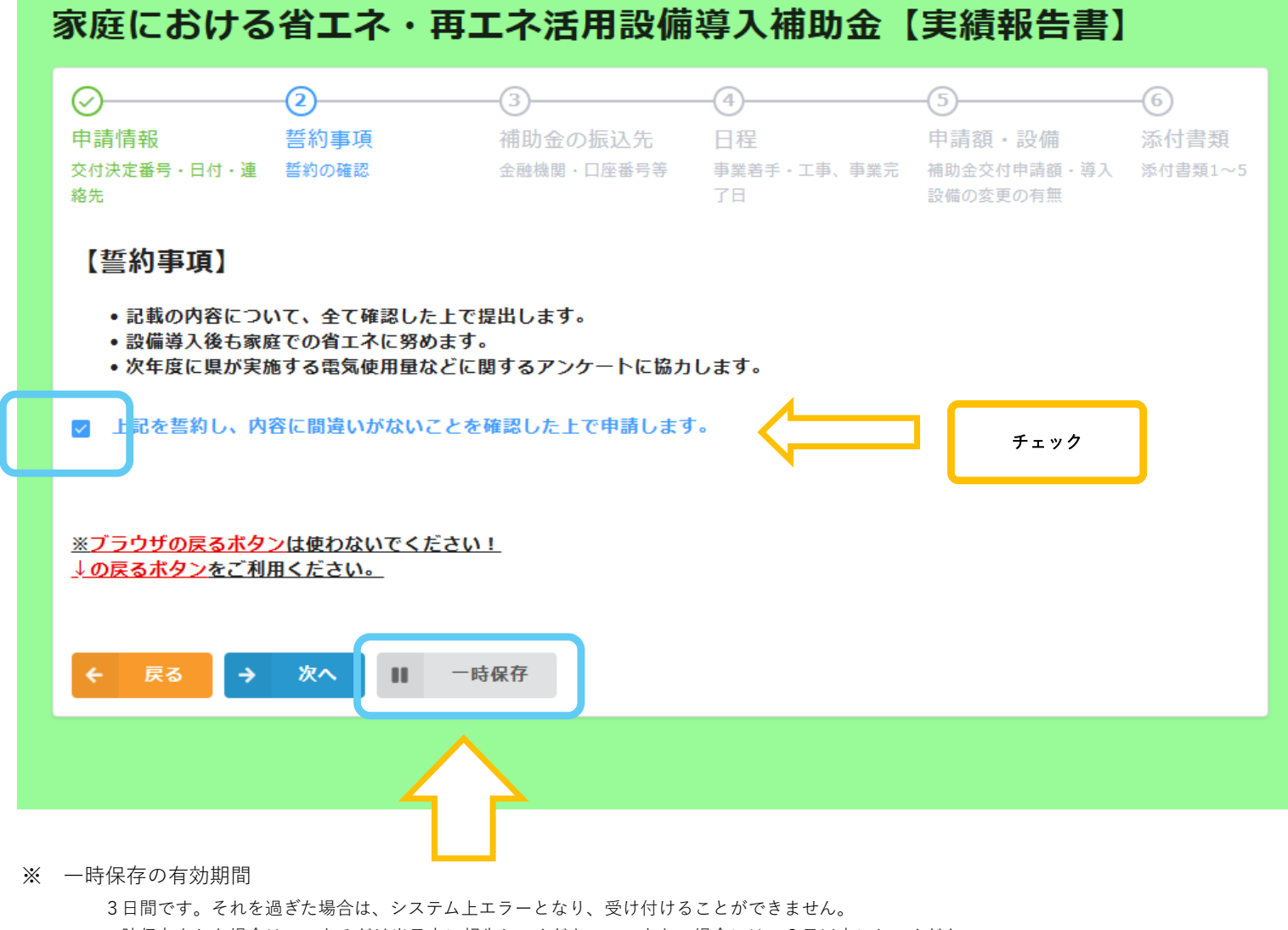

一時保存をした場合は、できるだけ当日中に報告してください。できない場合には、3日以内にしてください。

③ 補助金の振込先

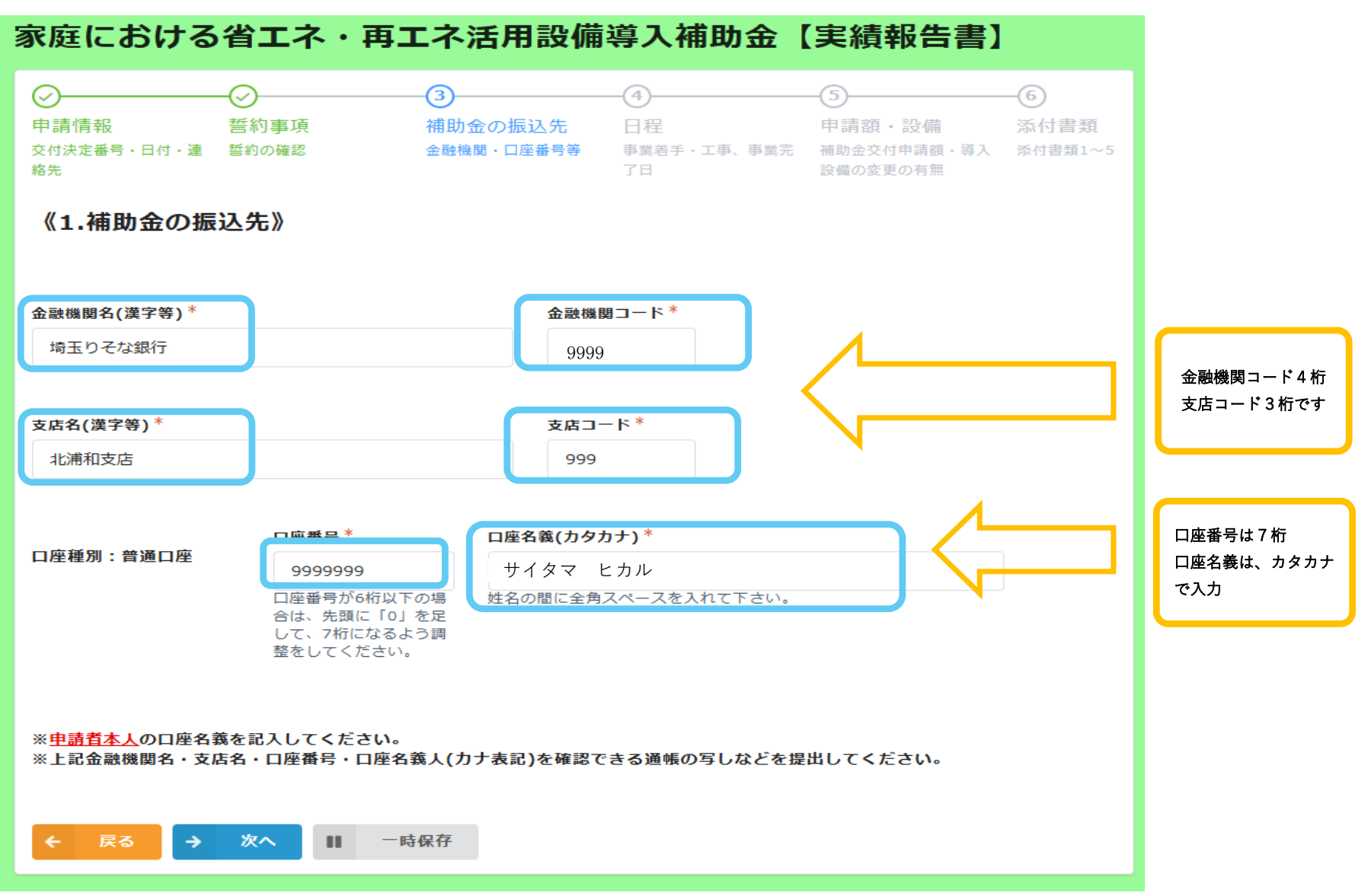

事業着手・完了日

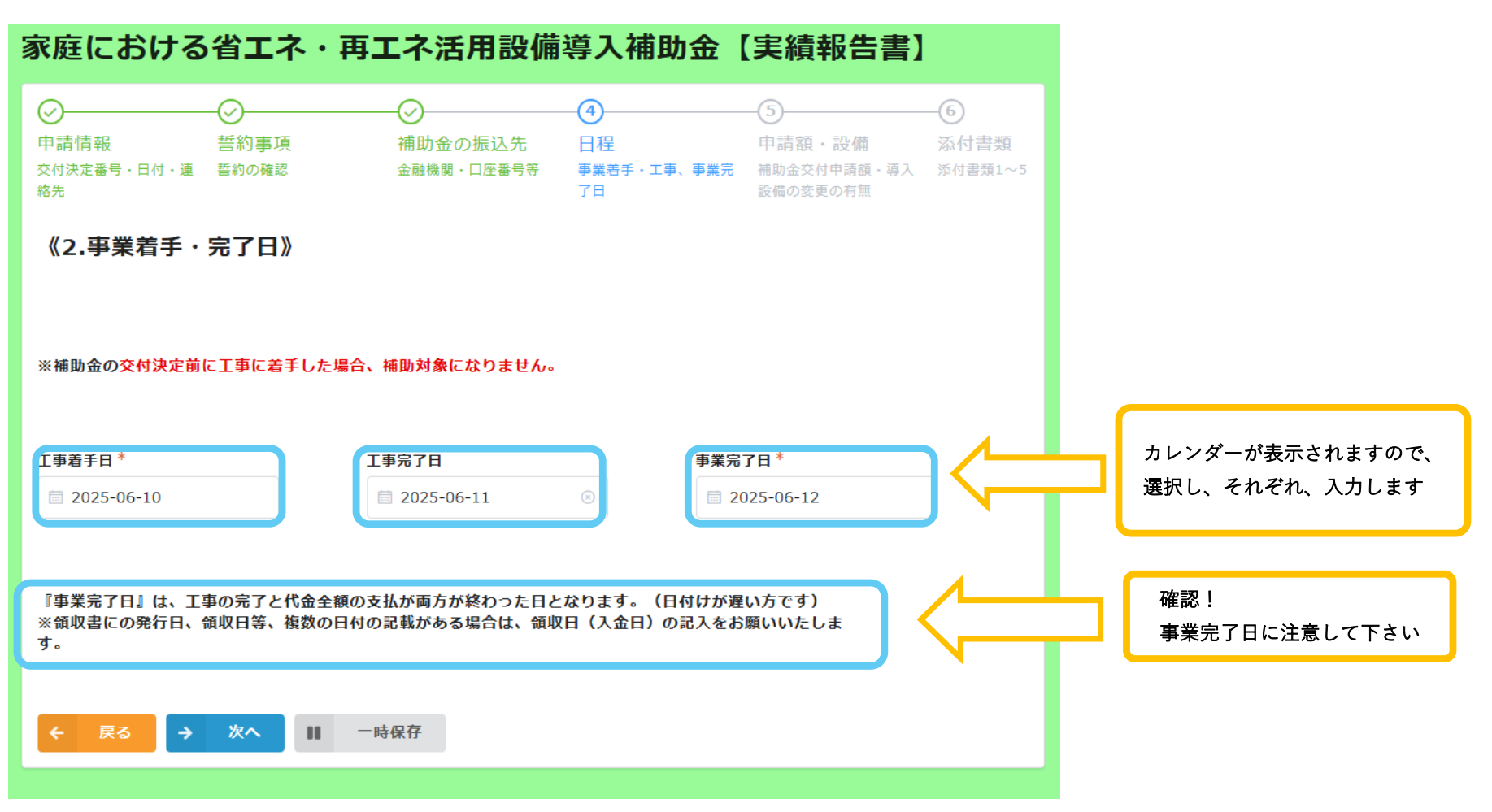

5 申請額・設備
 補助金交付申請額

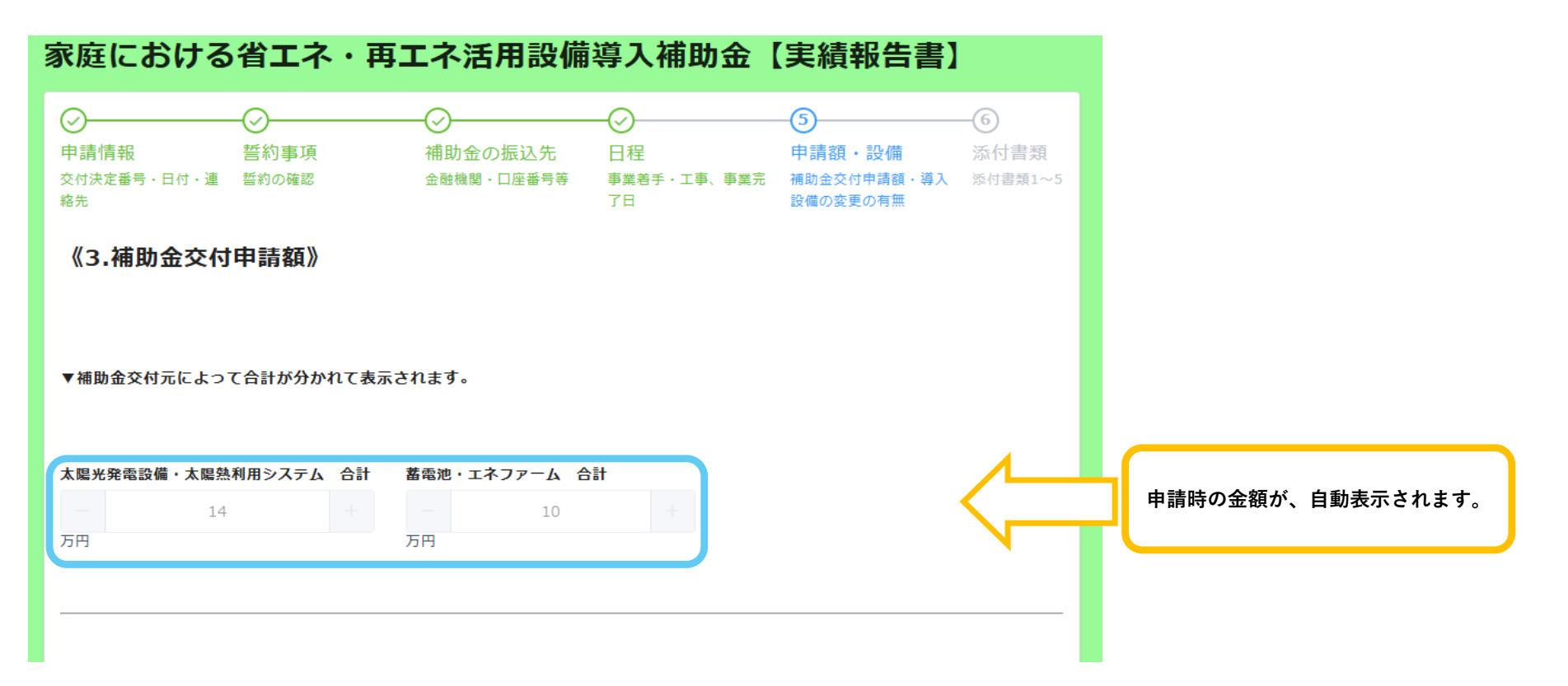

### ⑥ 導入設備変更の有無

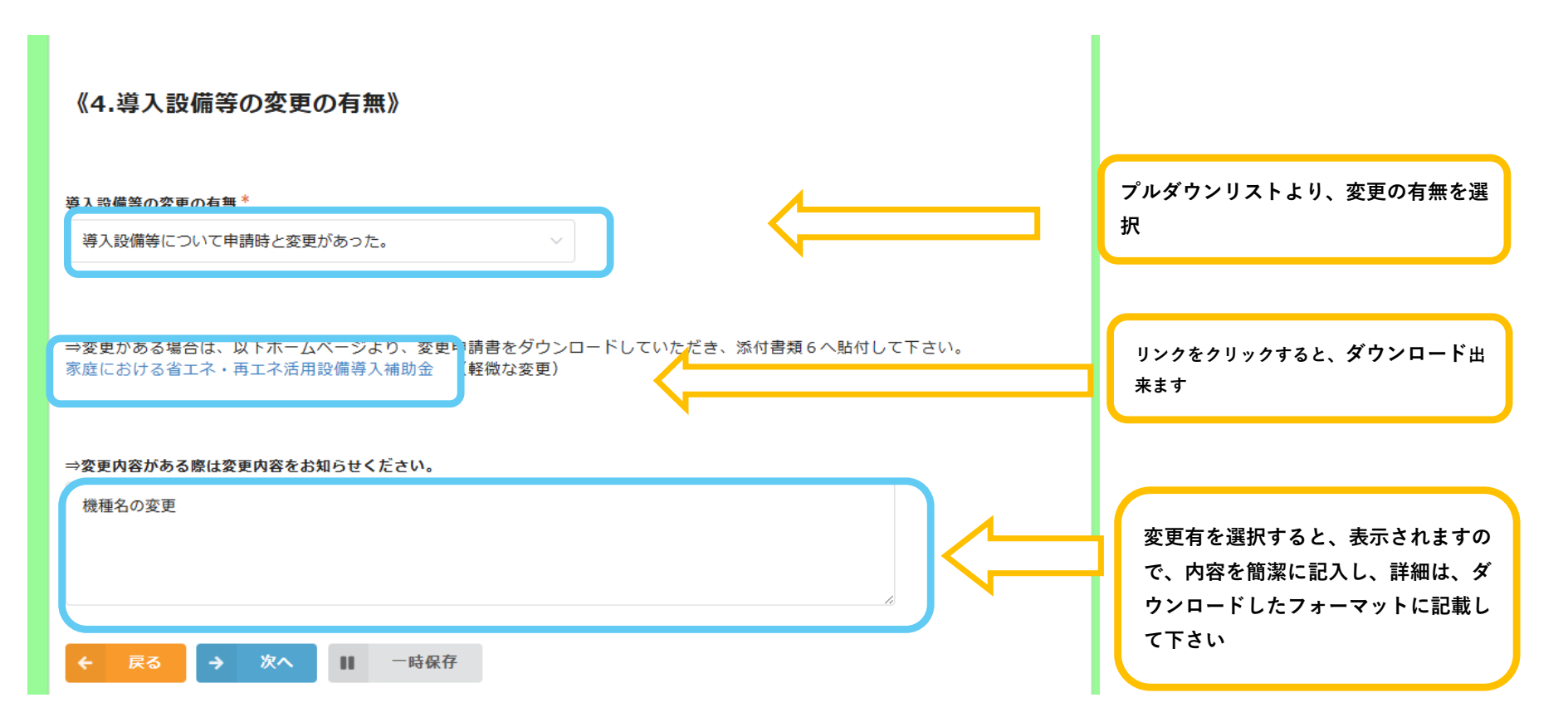

## 汤付書類

添付書類1 住宅の全景写真

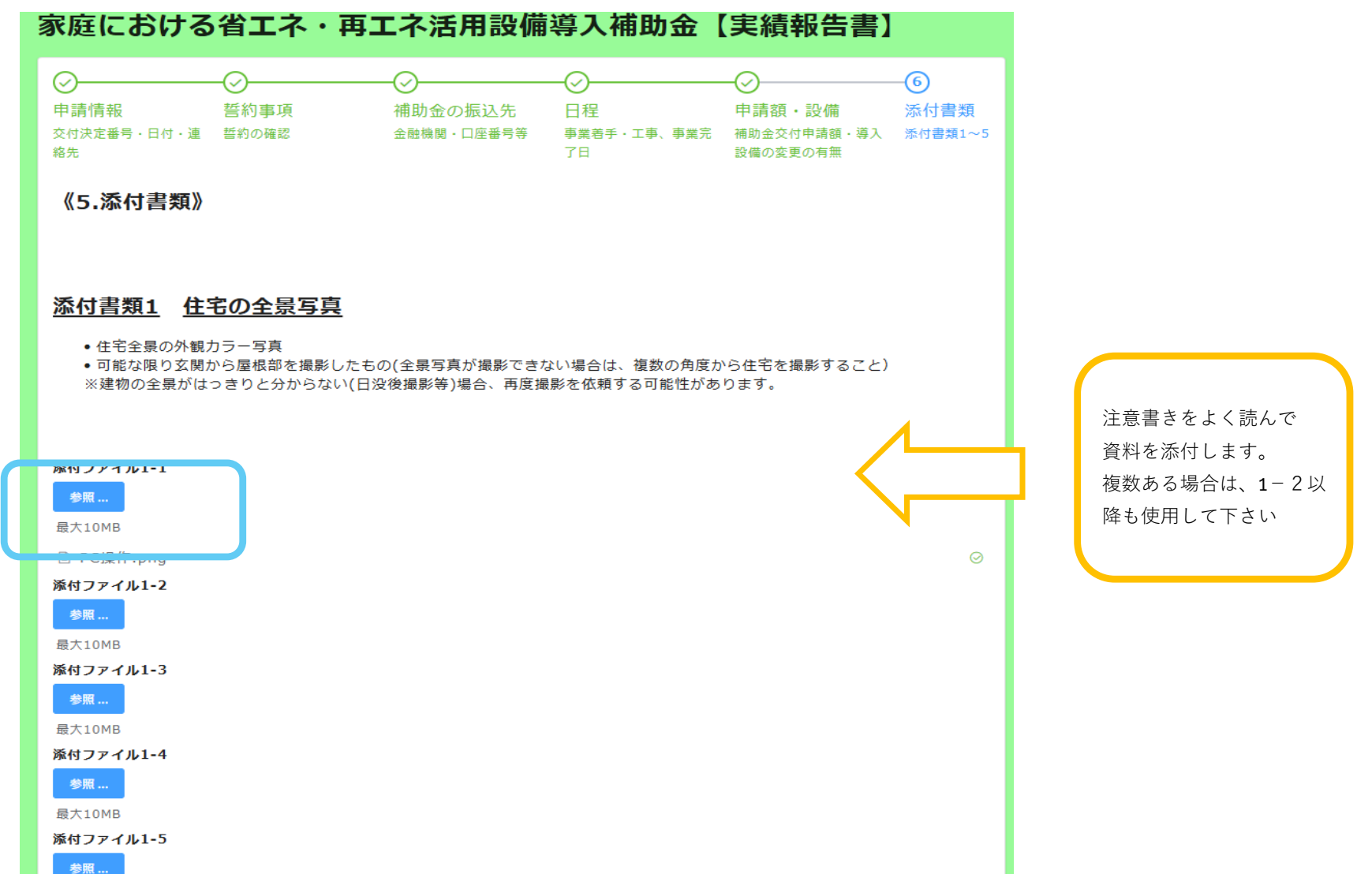

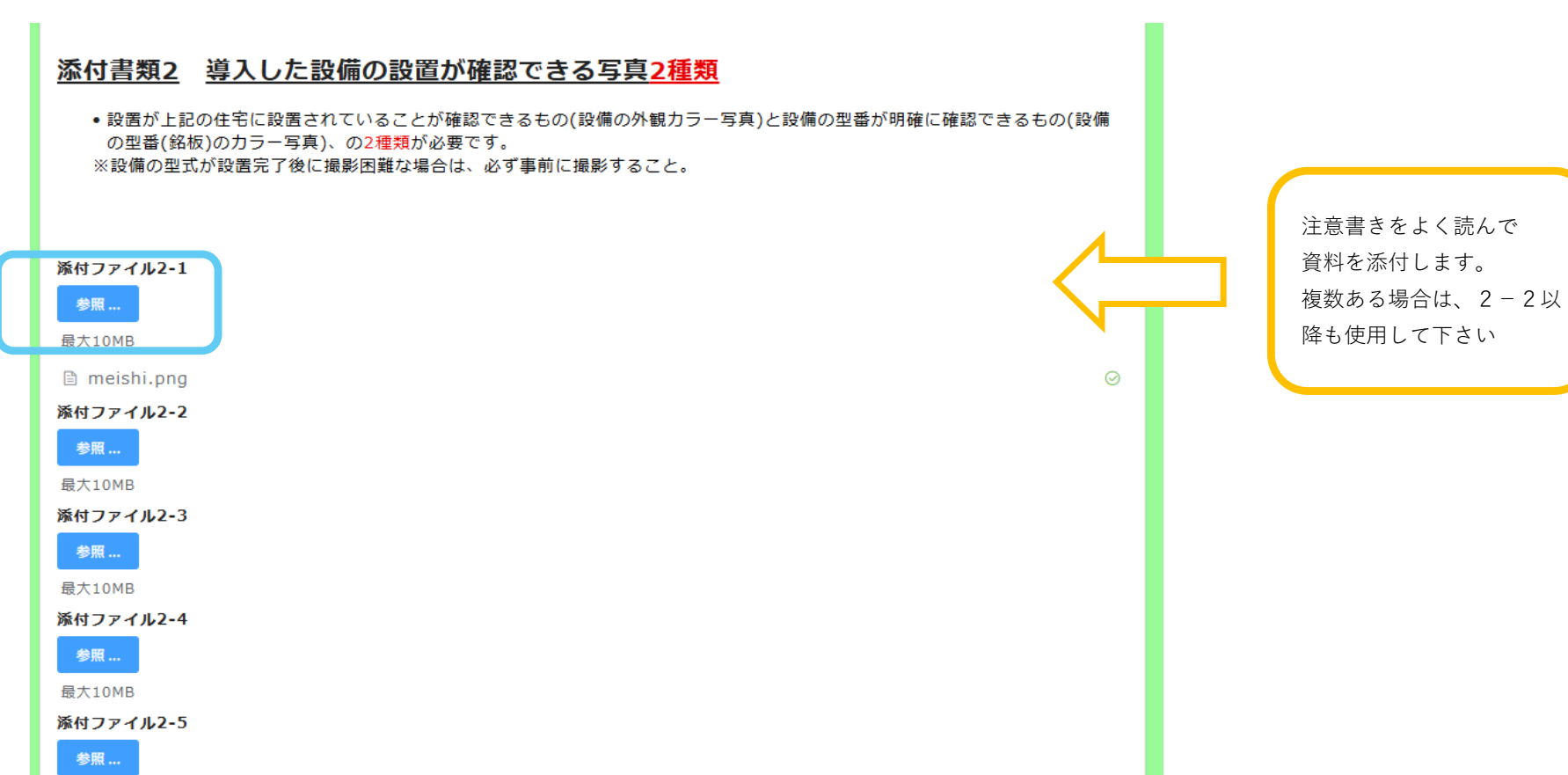

#### 添付書類2 導入した設備の設置が確認できる写真2種類

最大10MB

#### 11 / 17 ページ

添付書類3 補助事業の実施に係る領収書の写し

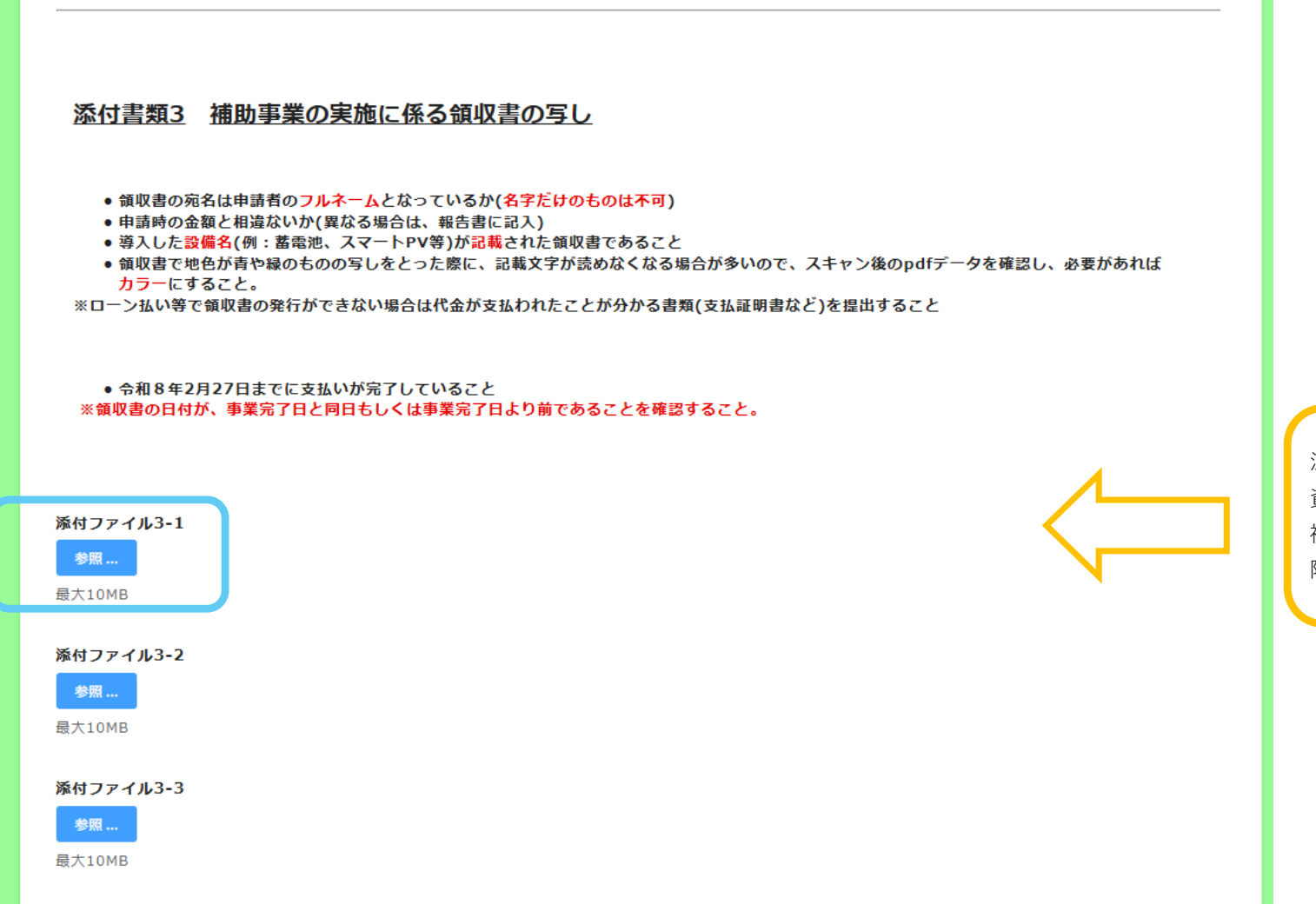

注意書きをよく読んで 資料を添付します。 複数ある場合は、3-2以 降も使用して下さい 添付書類4 振込先が確認できる書類(通帳の写しなど)

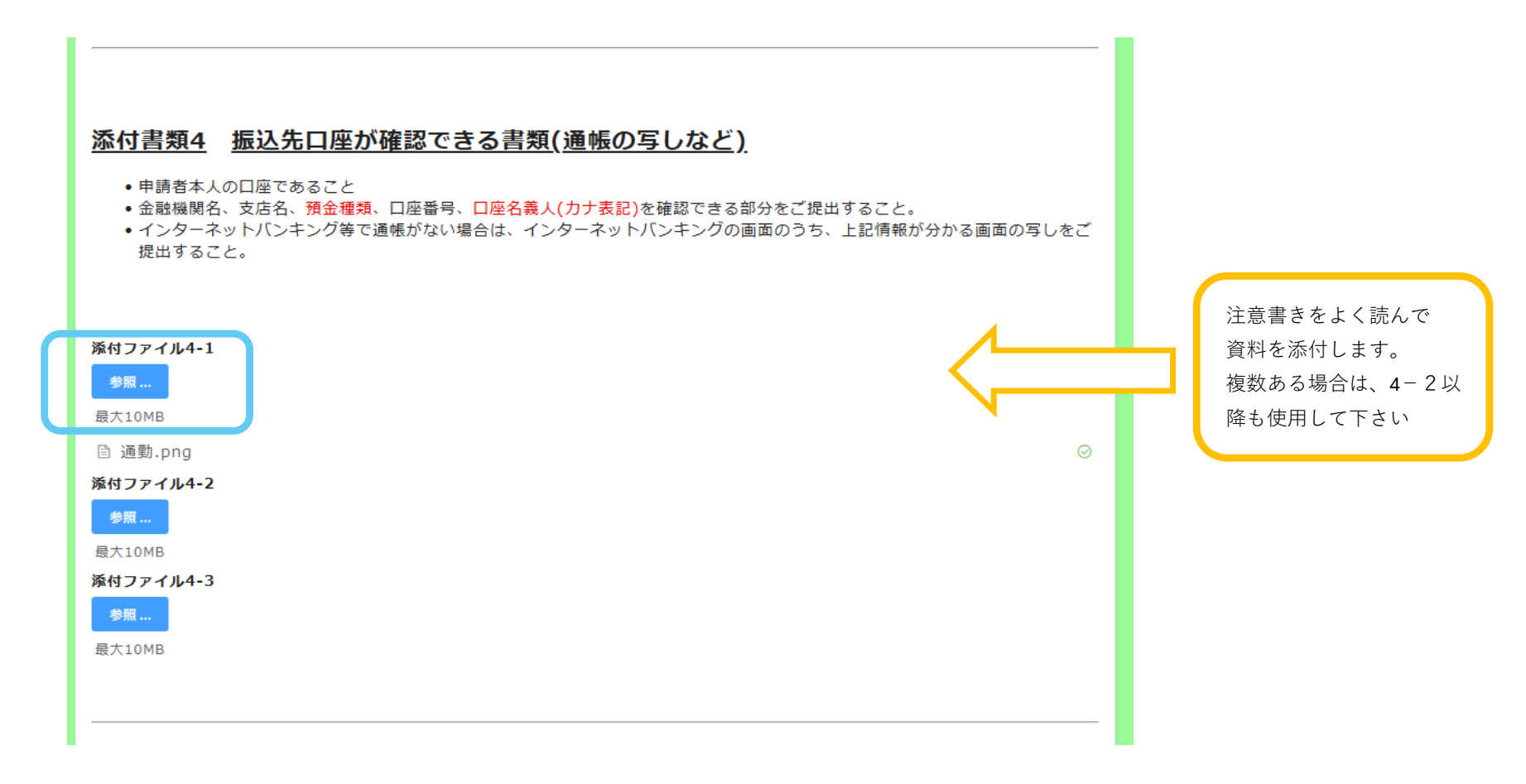

#### 添付書類5 蓄電池システムを導入した方で太陽光発電が新設の場合

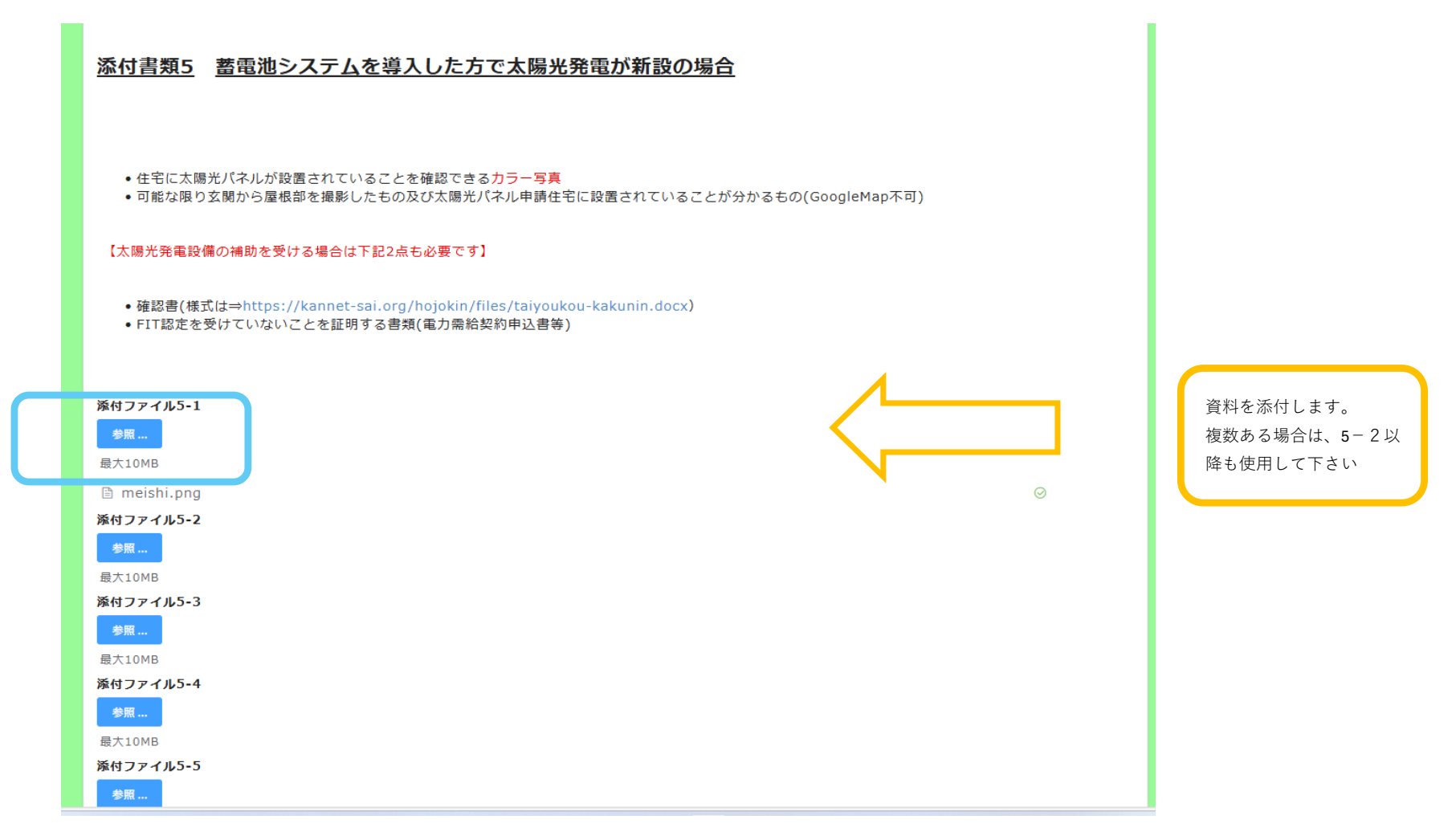

添付書類6 変更があった場合のみ

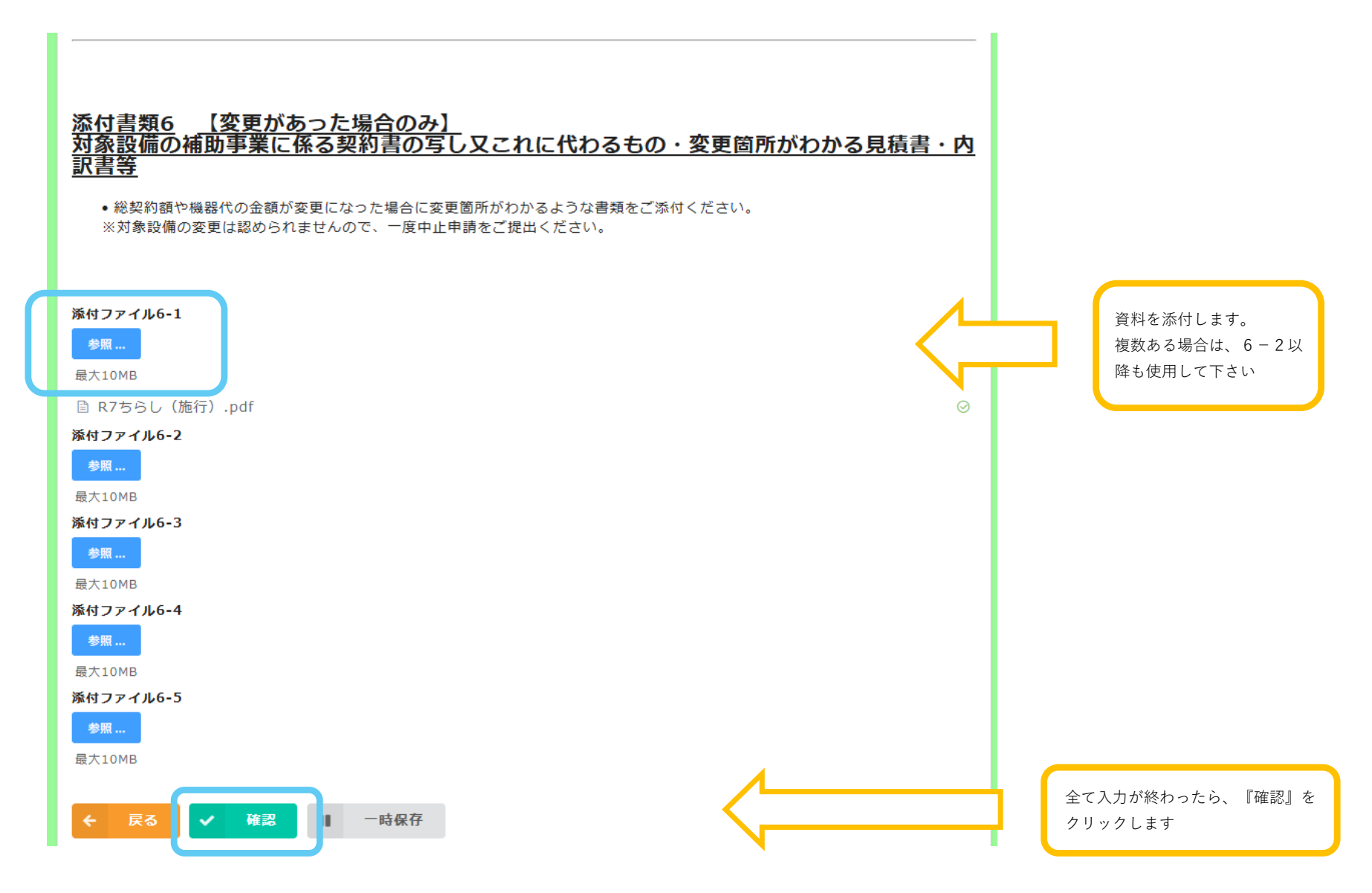

#### ⑧ 報告内容確認画面

# 家庭における省エネ・再エネ活用設備導入補助金【実績報告書】 申請情報 交付決定番号・日付・連絡先 交付決定番 R7-0000 号 提出日 2025-6-6 実績報告の sakurai@kannet-sai.org 返信先メー ルアドレス 申請者情報 交付申請時と異なる 及び連絡先 ⇒**変更があ** 担当者が変わりました る際は変更 内容をお知 らせくださ い。 誓約事項 誓約の確認 上記を誓約し、内容に間違いがないことを確認した上で申請します。

# 入力した内容を、確認します

# 補助金の振込先

金融機関・口座番号等

金融機関名 埼玉りそな銀行

#### 

確認が終わったら、画面最下段にある、『回答』ボタンを押します

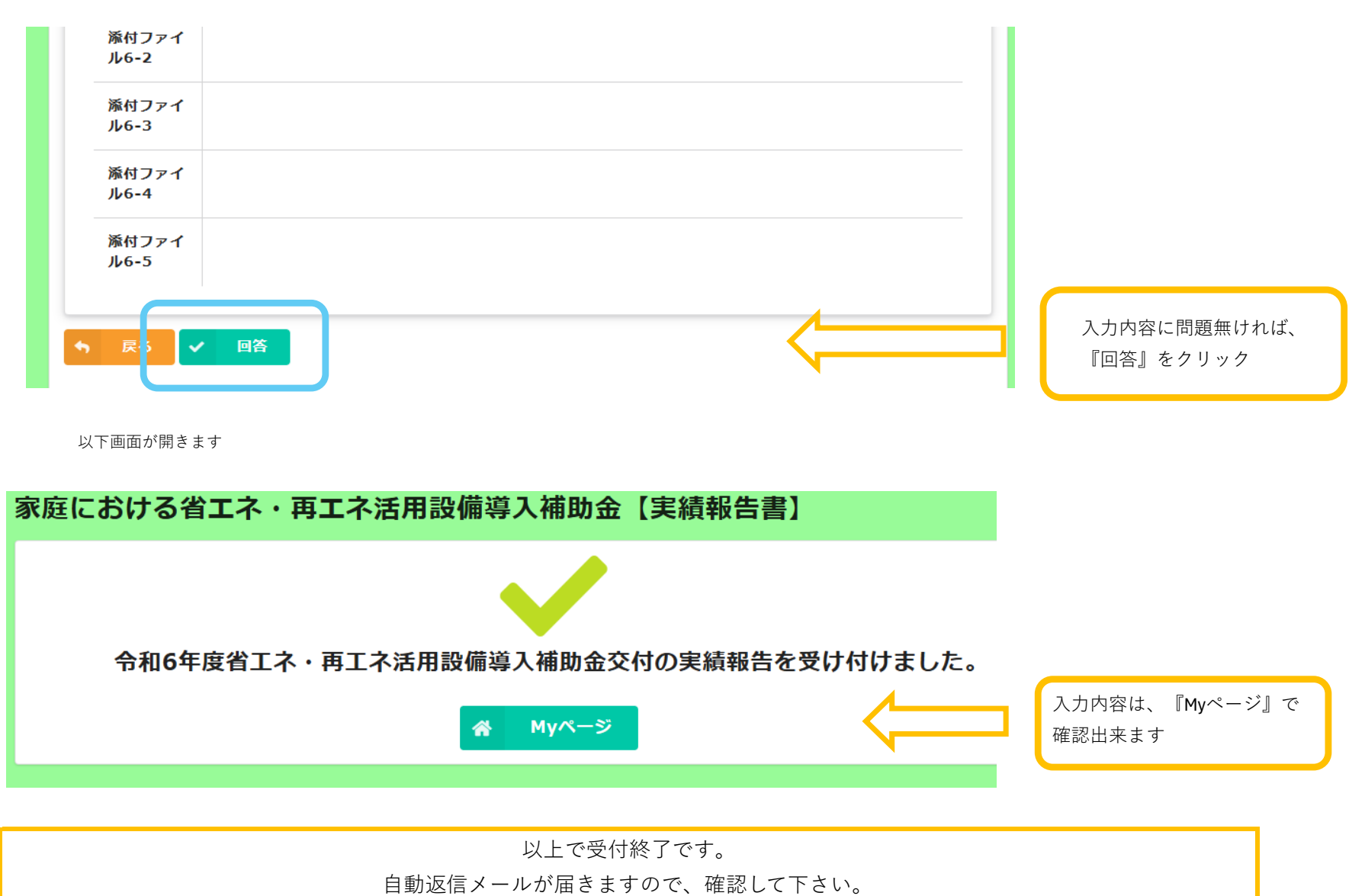